Updated as at August 2020

# **Parents Gateway**

### A quickstart guide for Parents

Copyright © Ministry of Education, Singapore.

Ann Store

Carne Certi

Parents Gateway

Tores Store

#### Contents

- 1. Declare Travel Plans
- 2. <u>Declare Not Travelling</u>
- 3. Edit Travel Declaration
- 4. Update Contact Details
- 5. <u>Enable Mobile Notifications</u>

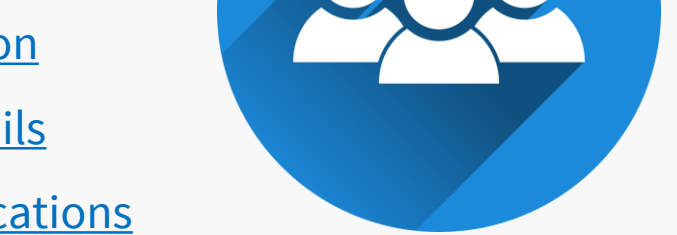

- 6. <u>Email Correspondence via Announcements/Consent Forms</u>
- 7. Edit Child's Initials

## **1. Declare Travel Plans**

#### **Declare Travel Plans**

First, please ensure that you have downloaded and installed the latest version of the Parents Gateway App.

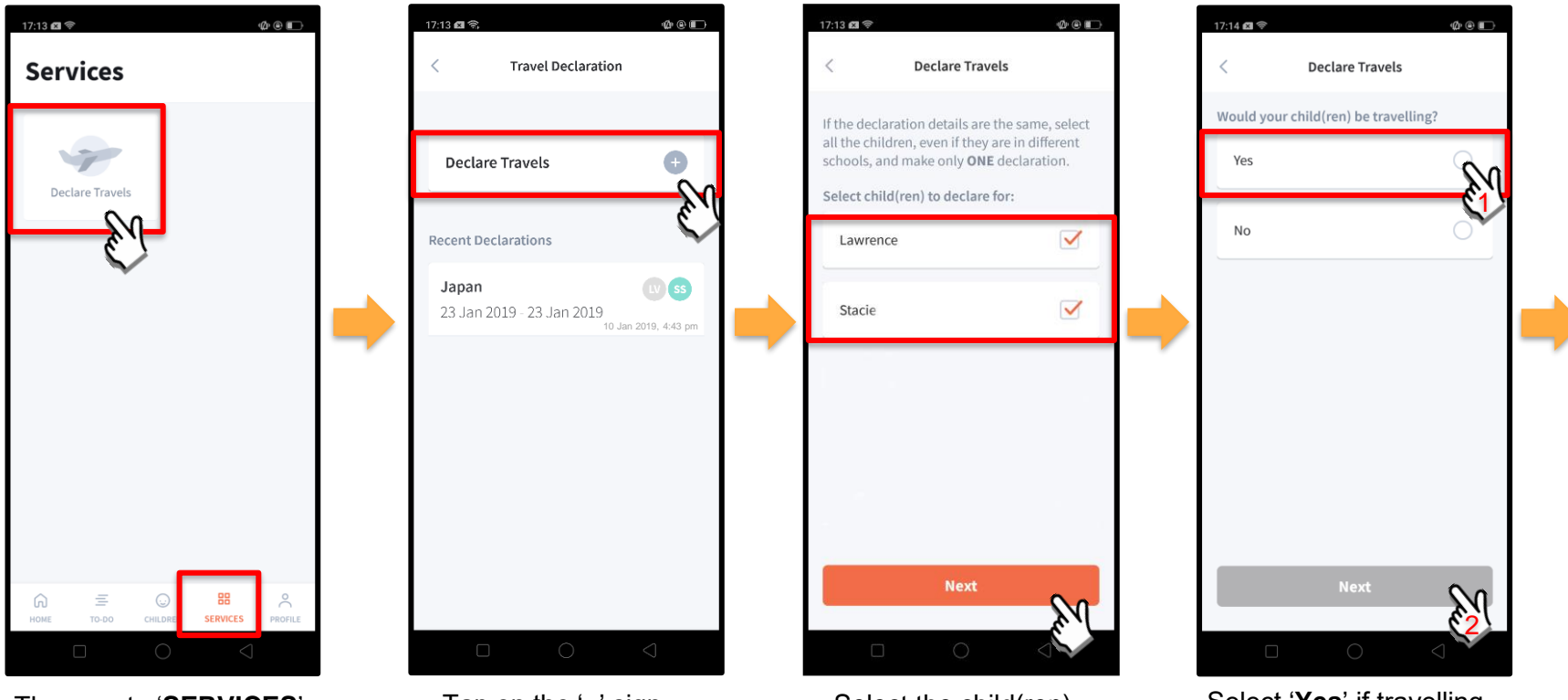

Then, go to 'SERVICES' tab and tap on 'Declare Travels'.

Tap on the '**+**' sign.

Select the child(ren) going on the trip and tap on '**Next**'.

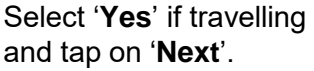

#### Declare Travel Plans (cont'd)

Ø @ 🗈

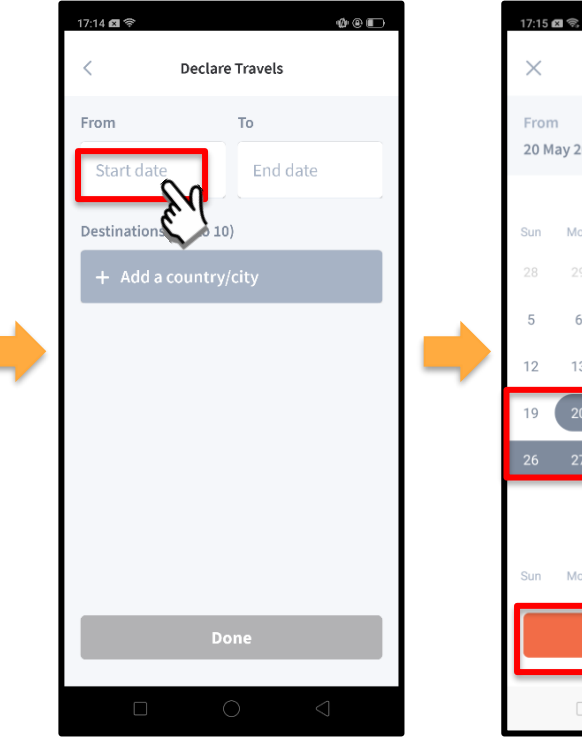

To begin, tap on 'Start date'.

Select Travel Dates То 31 May 2019 20 May 2019 May 2019 Tue Wed Thu 3 1 2 4 9 10 16 13 14 15 17 18 26 27 28 29 30 31 June 2019 Tue Wed Thu Sat Mon Select dates

Select your travel period and tap on '**Select dates**'.

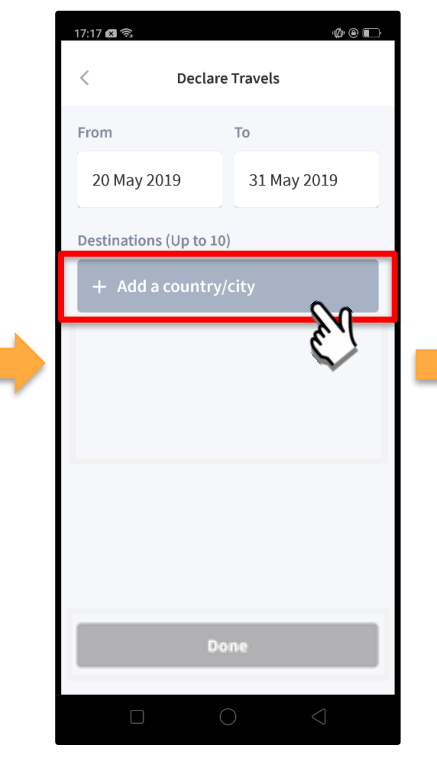

Tap on '**Add a country/city**' to select the travel destination(s).

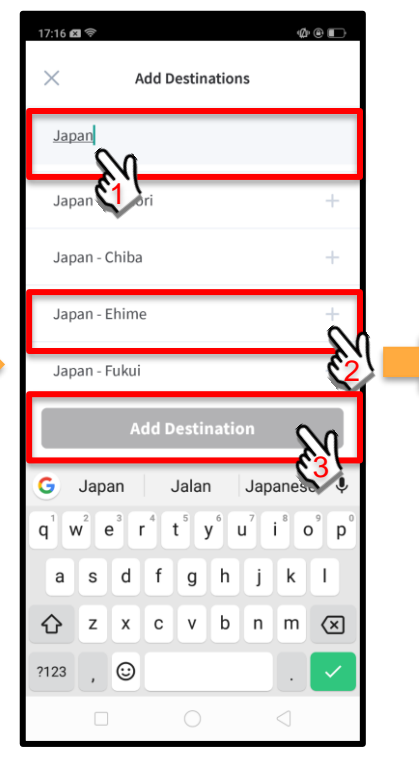

Type the country name to search for the country (or city). Tap '+' on the right of all the countries/cities you are visiting; then, tap on 'Add Destination(s)'.

#### Declare Travel Plans (cont'd)

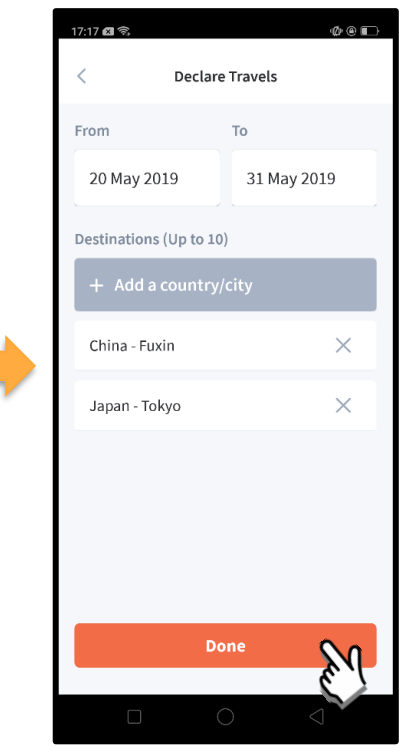

Tap on 'Done' to confirm.

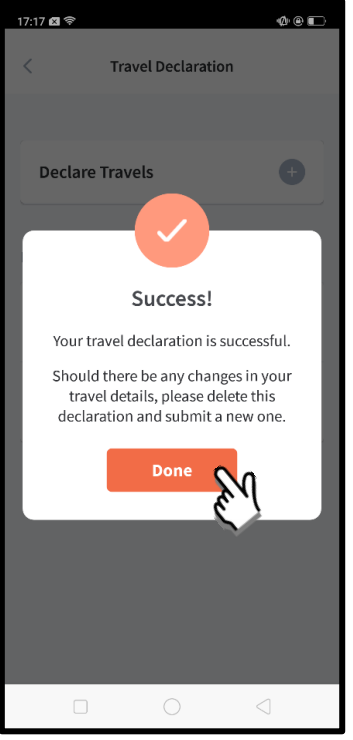

Successful Declaration.

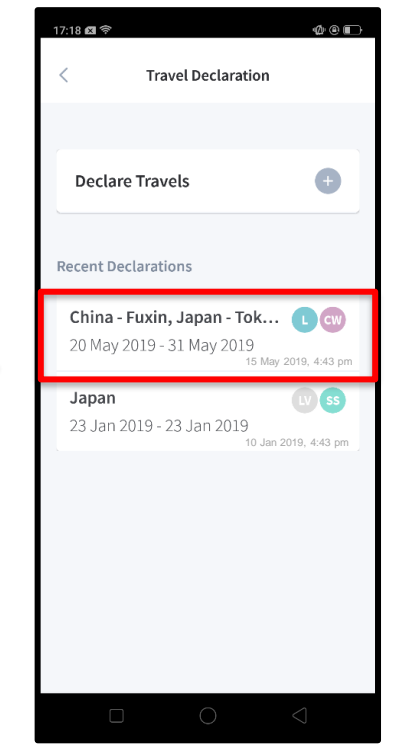

Travel Plans are shown as entered. You would need to delete and declare again if amendments are required.

## 2. Declare Not Travelling

#### **Declare Not Travelling**

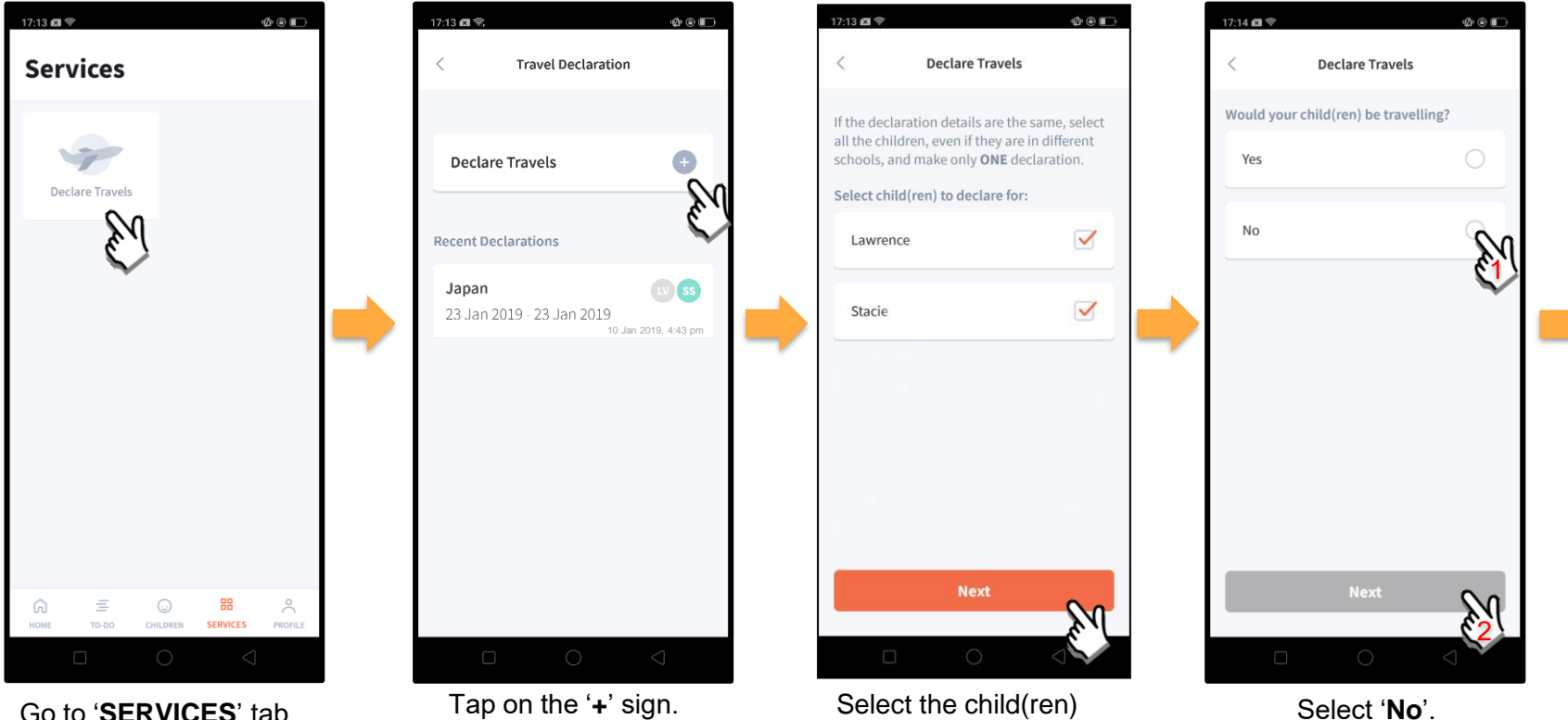

that are not travelling

and tap on 'Next'.

Go to '**SERVICES**' tab at the bottom of the Home screen and tap on '**Declare Travels**'

#### Declare Not Travelling (cont'd)

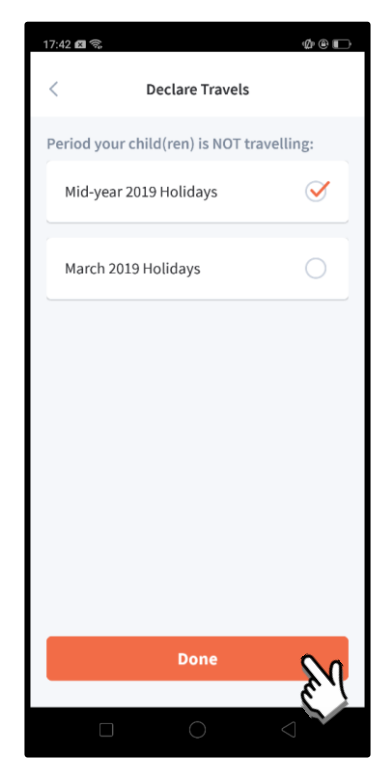

Select the appropriate School Holiday period and tap on '**Done**'.

## **3. Edit Travel Declaration**

#### **Edit Travel Declaration**

**Delete** the existing travel plan and replace with the new travel plan.

| < Travel Declaration                                                          | < Declare Travels       |                          |
|-------------------------------------------------------------------------------|-------------------------|--------------------------|
| Declare Travels +                                                             | Lawrence                |                          |
| Recent Declarations                                                           | Child W                 |                          |
| China - Fuxin, Japan - Tok C CW<br>20 May 2019 - 31 May 2019<br>15 May 443 pm | 20 May 2019 31 May 2019 | Create a new travel      |
| Japan 53<br>23 Jan 2019 - 23 Jan 2019<br>10 Jan 2019, 4:43 pm                 | Destinations            | '1. Declare Travel Plan) |
|                                                                               | Japan - Tokyo           |                          |
|                                                                               |                         |                          |
|                                                                               | Delete                  |                          |
|                                                                               |                         |                          |

Tap on the travel plan to be changed.

Tap on '**Delete**' to remove the previous declaration.

## **4. Update Contact Details**

#### **Update Contact Details**

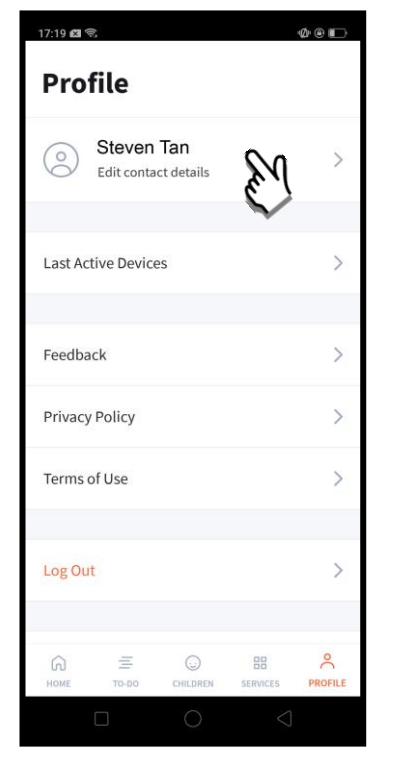

Tap on '**PROFILE**' at the bottom of the Home screen and then tap on your name.

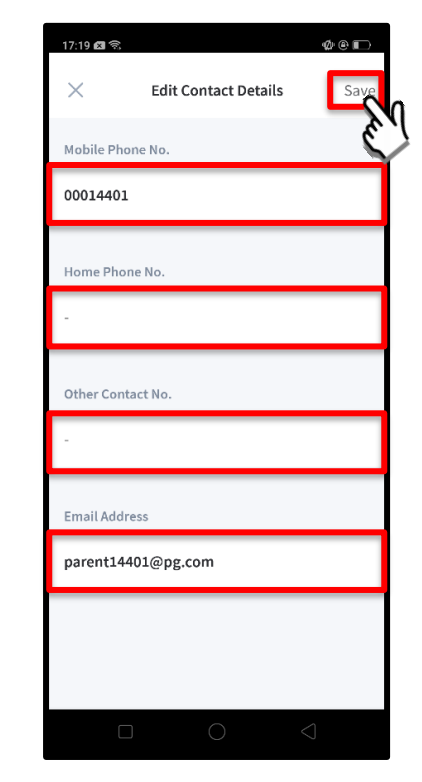

Update your contact details (you must provide at least 1 phone/contact number) and then tap on '**Save**'. Copyrig

#### Update Contact Details (cont'd)

| Subject         | Body                                                                                                 |  |  |  |  |  |
|-----------------|----------------------------------------------------------------------------------------------------|--|--|--|--|--|
| Contact Details | Dear Parent,                                                                                         |  |  |  |  |  |
| opullou         | Your contact details were recently updated.                                                          |  |  |  |  |  |
|                 | When: <b>[DD Mmm YYYY, HH:MM am/pm</b> (e.g. 8 May 2019, 9:02 am - no leading zero for Day and Hour) |  |  |  |  |  |
|                 | Device used: [Device Model/OS (if no Device Model)]                                                  |  |  |  |  |  |
|                 | If you did not make this change, please contact your child's school for help.                        |  |  |  |  |  |
|                 | To undo this change, go to [Profile > Edit contact details].                                         |  |  |  |  |  |
|                 | Cheers,                                                                                              |  |  |  |  |  |
|                 | Parents Gateway Team                                                                                 |  |  |  |  |  |
|                 | Parents<br>Gateway                                                                                   |  |  |  |  |  |
|                 | This is an auto-generated e-mail. Please do not reply directly to this email.                        |  |  |  |  |  |

Parents/Legal Guardians/ Authorised Caregivers will receive this *Email Notification* when they have updated their contact details in the Parents Gateway App.

This is an added safety measure to the current "Update Contact Details" feature whereby Parents/Legal Guardians/Authorised Caregivers can update their mobile, residential/other contact numbers and change of email address.

## **5. Enable Mobile Notifications**

### **5a. Enable Email Notifications**

#### **Enable Email Notifications**

Parents/Legal Guardians/Authorised Caregivers will receive an email notification for every announcement and consent form sent by the school if the email notifications function is turned on in the phone settings.

| Profile              | < Notifications     |   | < Email Notifications                                                                           | < Email Notifications                               |
|----------------------|---------------------|---|-------------------------------------------------------------------------------------------------|-----------------------------------------------------|
| Contact details      | Push Notifications  |   | Receive Email Notifications                                                                     | Receive Email Notifications                         |
| Notifications        | Email Notifications |   | Turn <b>ON</b> to receive additional notifications                                              | Turn <b>OFF</b> to stop receiving notifications for |
| Last Active Device > | A.V.                | 1 | email.<br>The notifications will be sent to the email                                           | email.                                              |
| Feedback >           |                     |   | address in your contact details. Please ensure that it is correct and update it when necessary. | that it is correct and update it when necessary.    |
| Privacy Policy       |                     |   |                                                                                                 |                                                     |
| Terms of Use         |                     |   |                                                                                                 |                                                     |
| Log Out              |                     |   |                                                                                                 |                                                     |

Click on 'Notifications'

Tap on 'Email Notifications'

Slide the '**Receive Email Notification**' button to the right to be notified by email Once email notification is turned on, Parents/Legal Guardians/Authorised Caregivers will still receive email notifications even if they had logged out of the app.

## **5b. Enable Push Notifications**

#### **Enable Push Notifications**

| Profile                                 | < Notifications       | < Push Notifications                                                                                                    |
|-----------------------------------------|-----------------------|----------------------------------------------------------------------------------------------------|
| Contact details                         | Push Notifications    | Push Notifications: OFF Turn On                                                                                                    |
| Notifications ><br>Last Active Device > | Email Notifications > | Turn <b>ON</b> to receive notifications of updates for your child's school on your phone.<br>You will need to stay logged in to continue to receive notifications. |
| Feedback >                              |                       | PARENTS GATEWAY now   Announcement This is an example of a Push Notification                                                                                       |
| Privacy Policy >                        |                       |                                                                                                    |
| Terms of Use                            |                       |                                                                                                    |
| Log Out                                 |                       |                                                                                                    |

Tap on 'Notifications'

Tap on 'Push Notifications'

Tap on the 'Turn On'

#### Enable Push Notifications (cont'd)

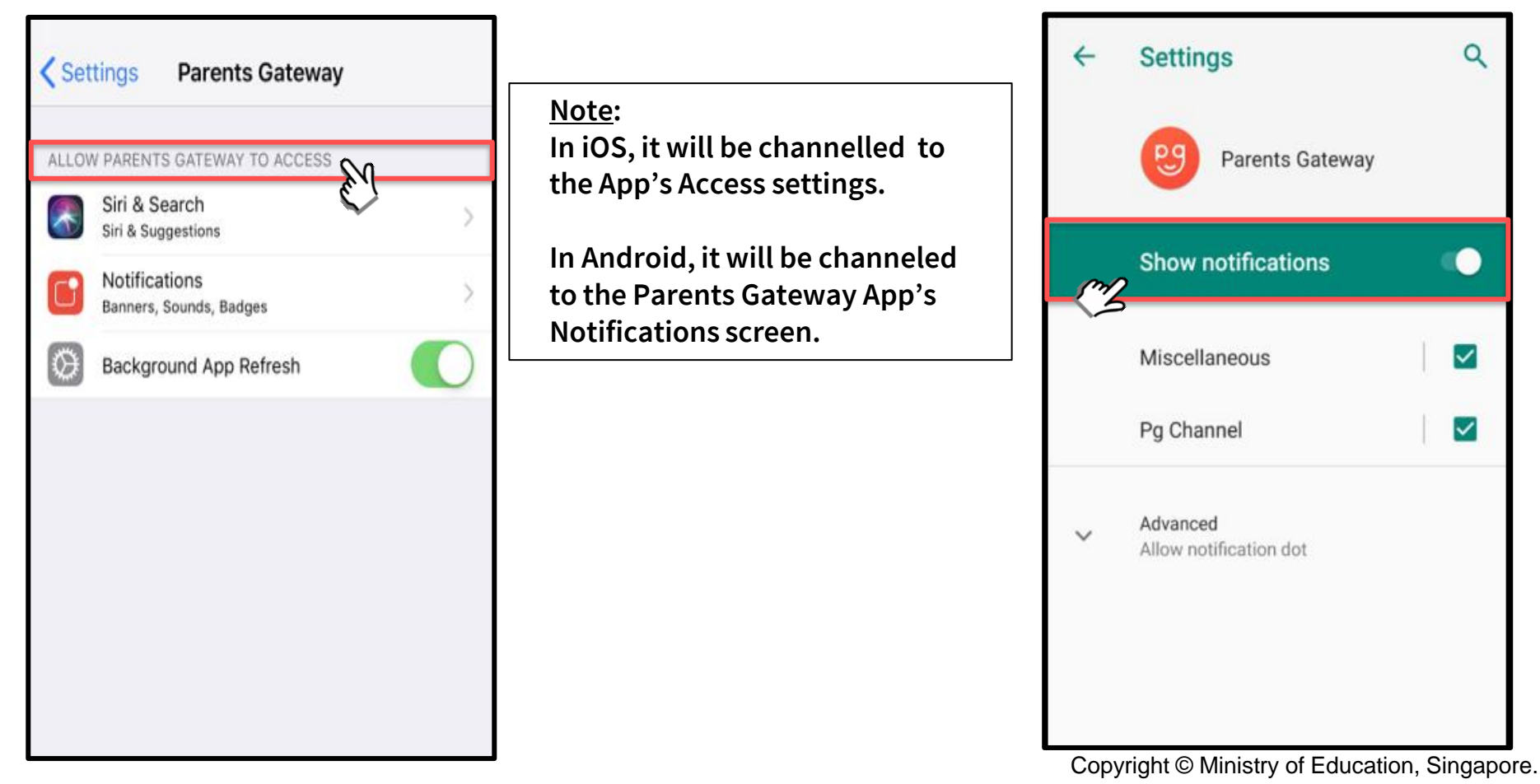

## 6. Email Correspondence via Announcements/Consent Forms

#### Email Correspondence via Announcements/Consent Forms (cont'd)

From the mobile app, Parents/Legal Guardians/Authorised Caregivers may email questions or clarifications needed pertaining to the announcement/consent form sent by the school by tapping on the 'Contact us' link .

|                                                                                                    | / Company C N                                                                                                    |
|----------------------------------------------------------------------------------------------------|----------------------------------------------------------------------------------------------------|
| <u><u></u></u>                                                                                                    | < Compose @ P                                                                                                    |
| Posted by Thomas Lau on 01 Oct 2019                                                                                                    | From student_parent@email.com                                                                                                    |
| . Student Name                                                                                                    |                                                                                                    |
| Science Centre                                                                                                    | To lydia_tan@schools.gov.sg                                                                                                    |
| 12 Oct 2019, 1:00pm - 5:00pm                                                                                                    |                                                                                                    |
| Add to calendar                                                                                                    | Parents Gateway Enquiry - National Day<br>Parade Preview                                                                                            |
| Details                                                                                                    | ingen ingen                                                                                                    |
| e visit to Science Centire will be held on 12<br>t. All Pri 1 students will be taking a trip to<br>it the Dinosaur exhibition at Science Centre<br>s year. They are expected to report to<br>nool at 1:00pm from which they will be<br>ding a bus to Science Centre | I am a parent of<br>Student(s): Stacy Tan Ling Ling                                                                                                 |
| ink<br>ttps://www.pro-teach.com/register.php                                                                                                    | q <sup>¹</sup> w <sup>²</sup> e <sup>³</sup> r <sup>⁴</sup> t <sup>⁵</sup> y <sup>⁰</sup> u <sup>7</sup> i <sup>®</sup> o <sup>°</sup><br>asdfghjkl |
| For enquiries on this form, please contact.us.                                                                                                    |                                                                                                    |
| Your response?                                                                                                    |                                                                                                    |
| y 05 Oct 2019                                                                                                    | <b>v</b> (e) <b>b</b>                                                                                                    |
| ap on the 'contact us' link                                                                                                    | Email client on soon on                                                                                                    |

to open email client

Email client as seen on parents' device

p

 $\langle X \rangle$ 

## 7. Edit Child's Initials

#### **Edit Child Initials**

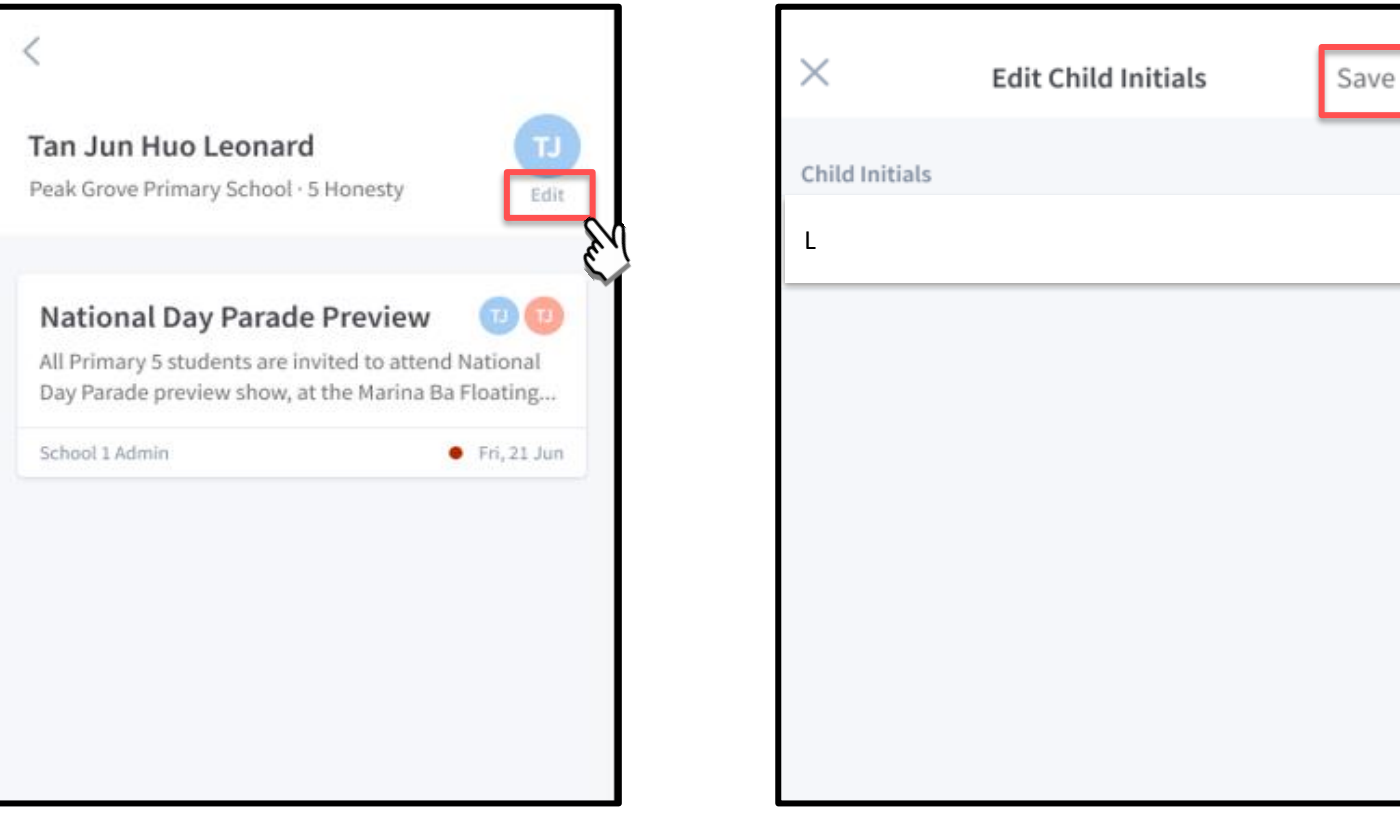

Tap on 'Edit' (found under child's initials)

Once done editing, tap on 'Save'

#### Edit Child's Initials (cont'd)

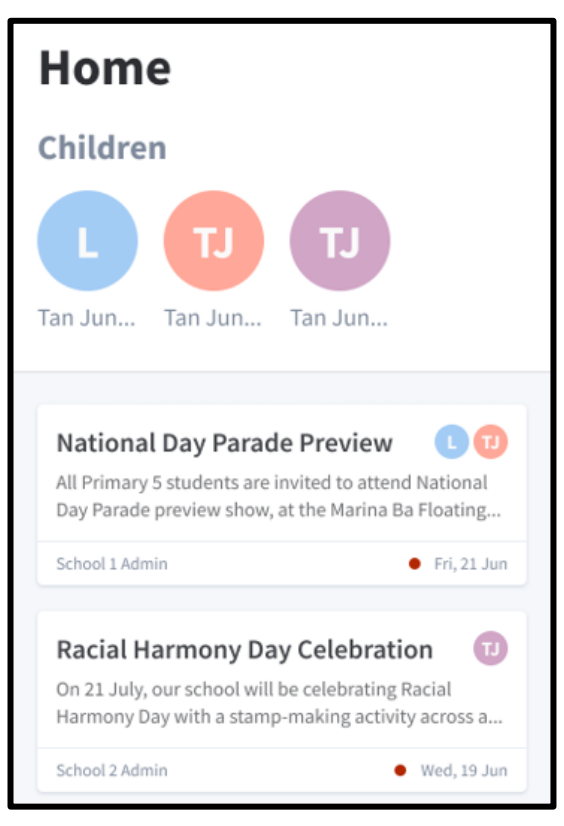

Once the initials have been successfully changed, the child's avatar will reflect the update.

## Thank You